## Upload Documents using SafeSend Exchange

The drop-off link below can be used to securely upload and deliver documents to our firm. The document transfer is fully encrypted and safe to use.

Please note: The maximum amount of data that can be sent via a drop off link is 3GB.

- 1. Click the drop-off link provided below.
- 2. Enter your Email address.
- 3. Enter your First Name.
- 4. Enter your Last Name.
- 5. Click the **Remember Me** checkbox to have your email address and name auto-populate the next time you use a drop-off link.
- 6. Ensure the document is being sent to the correct **Recipient**. This will default to Main Office, which you do not need to change unless specifically requested by Shelby & Thorpe.
- 7. Type a **Subject** for the message.
- 8. Type a **Body** for the message.
- 9. Click Attach File(s) to select the document(s) to upload.
- 10. Click **Send** to generate an access code.

| SafeSend Hatfield & Associates     |                  | 2  |
|------------------------------------|------------------|----|
| From                               | То               |    |
| Email                              | 6 Alyse Hooper × |    |
| 2 Enter your email address         | 7 Subject        |    |
| First Name                         |                  |    |
| <sup>3</sup> Enter your first name | 8                |    |
| Last Name                          |                  |    |
| 4 Enter your last name             |                  |    |
| 5 Remember Me                      |                  |    |
|                                    | 9 Attach File(s) | nd |

- 11. Enter the access code sent to your email address.
- 12. Click Authenticate to send the document(s) to the firm.

| SafeSend Hatfield & Associates  | -                                                                                                    | 2                                |
|---------------------------------|----------------------------------------------------------------------------------------------------|----------------------------------|
| From                            | 0                                                                                                    | ×                                |
| Email                           | Enter the Access Code                                                                                       |                                  |
| alyse.hooper@safesend.com       | Enter the Access code                                                                                       |                                  |
| First Name                      | Please enter the <b>One-Time Access Code</b><br>sent to your email address <b>alyse.hooper@safesend.com</b> | 0                                |
| Alyse                           | Code will expire in 20 minutes.                                                                             |                                  |
| Last Name<br>Hooper             | 99843381                                                                                                    |                                  |
| Remember Me                     | 2<br>Authenticate                                                                                           | e                                |
|                                 | If you did not receive it yet, please check your junk/spam folder.                                          | Send                             |
|                                 | Resend code                                                                                                 |                                  |
| Copyright © 2023 cPaperless LLC |                                                                                                    | Terms of service - Privacy Polic |